# VINISTORIA

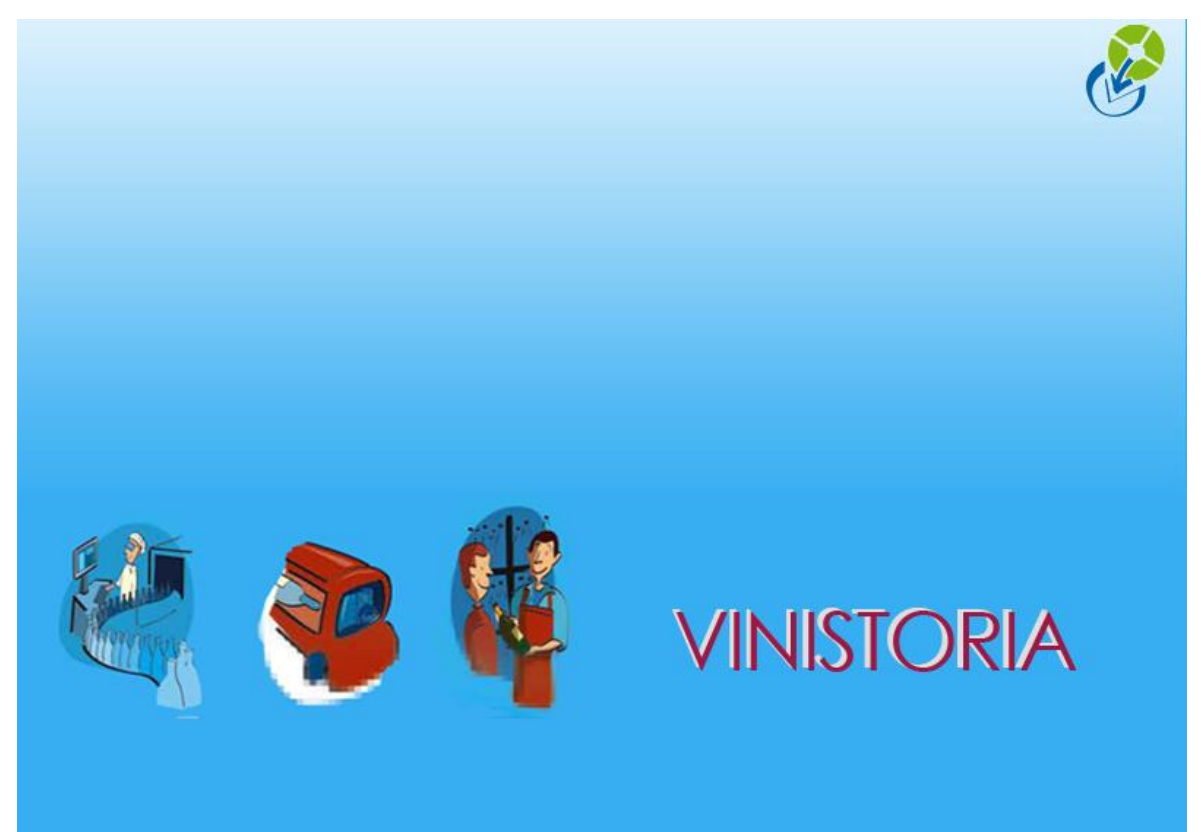

18/09/2013 Edition du grand-livre clients

Le grand livre clients dans Vinistoria est la seule édition détaillant tous les mouvements permettant de justifier le solde d'un compte client. Nous vous conseillons d'éditer le grand livre avec lettrage (état de base n° 1581).

### => Menu => "Comptabilité" => "Editions comptables" => "Grand Livre/Balance"

Le grand livre avec lettrage se présente en deux grandes parties. A gauche (partie verte) on voit le détail des mouvements débit crédit qui justifie le solde comptable réel du client et sur la partie droite (en jaune) on voit le lettrage des factures, ce qui permet de voir quelles sont les factures qui sont réellement considérées comme soldées.

## Grand Livre avec Lettrage

Du 01/01/2012 Au 31/12/2012

Edition en €

- F : Facture R : Règlement
- B : Acompte facturé
- A : Acompte ou Règlement non lettré C : Commande
- C : Commande N : ANouveaux

Client :

S : Reprise de Solde

Période du : 01/01/2012 au : 31/12/2012 Type de contrat : Normal Client N° : 11971 Afficher lettrage : Oui Afficher comptes soldés : Oui

#### Compte Client : 411100

| N° Tél. :  |      |          |        |          |                     |              |              |          |                   |                  |
|------------|------|----------|--------|----------|---------------------|--------------|--------------|----------|-------------------|------------------|
| Date       | Туре | Nº Pièce | Débit  | Crédit   | Solde<br>Progressif | Contrepartie | Type<br>Rglt | N° Rglt  | Montant<br>Lettré | Solde<br>Facture |
| 02/01/2012 | F    | 00915726 | 535.36 | 0.00     | 535.36              | PRL          | R            | 12001207 | 535.36            | 0.00             |
| 02/01/2012 | F    | 00915729 | 123.19 | 0.00     | 658.55              | PRL          | R            | 12001207 | 123.19            | 0.00             |
| 09/01/2012 | F    | 00916250 | 462.32 | 0.00     | 1 120.87            | PRL          | R            | 12001207 | 462.32            | 0.00             |
| 09/01/2012 | F    | 00916253 | 68.44  | 0.00     | 1 189.31            | PRL          | R            | 12001207 | 68.44             | 0.00             |
| 16/01/2012 | F    | 00916921 | 686.95 | 0.00     | 1 876.26            | PRL          | R            | 12001207 | 686.95            | 0.00             |
| 16/01/2012 | F    | 00916924 | 108.81 | 0.00     | 1 985.07            | PRL          | R            | 12001207 | 108.81            | 0.00             |
| 18/01/2012 | F    | 00917197 | 68.67  | 0.00     | 2 053.74            | PRL          | R            | 12001207 | 68.67             | 0.00             |
| 18/01/2012 | F    | 00917200 | 42.28  | 0.00     | 2 096.02            | PRL          | R            | 12001207 | 42.28             | 0.00             |
| 23/01/2012 | F    | 00917572 | 457.17 | 0.00     | 2 553.19            | PRL          | R            | 12001207 | 457.17            | 0.00             |
| 23/01/2012 | F    | 00917575 | 149.43 | 0.00     | 2 702.62            | PRL          | R            | 12001207 | 149.43            | 0.00             |
| 26/01/2012 | F    | 00917938 | 0.00   | 54.18    | 2 648.44            | PRL          | R            | 12001207 | -54.18            | 0.00             |
| 30/01/2012 | F    | 00918225 | 751.53 | 0.00     | 3 399.97            | PRL          | R            | 12001207 | 751.53            | 0.00             |
| 30/01/2012 | F    | 00918228 | 292.89 | 0.00     | 3 692.86            | PRL          | R            | 12001207 | 292.89            | 0.00             |
| 31/01/2012 | R    | 12001207 | 0.00   | 3 692.86 | 0.00                | PRL          |              |          |                   |                  |
| 06/02/2012 | F    | 00918922 | 851.34 | 0.00     | 851.34              | PRL          | R            | 12002201 | 851.34            | 0.00             |
| 06/02/2012 | F    | 00918924 | 118.24 | 0.00     | 969.58              | PRL          | R            | 12002201 | 118.24            | 0.00             |
| 13/02/2012 | F    | 00919580 | 999.93 | 0.00     | 1 969.51            | PRL          | R            | 12002201 | 999.93            | 0.00             |
| 13/02/2012 | F    | 00919583 | 242.54 | 0.00     | 2 212.05            | PRL          | R            | 12002201 | 242.54            | 0.00             |
| 13/02/2012 | F    | 00919586 | 96.56  | 0.00     | 2 308.61            | PRL          | R            | 12002201 | 96.56             | 0.00             |
| 20/02/2012 | F    | 00920284 | 616.69 | 0.00     | 2 925.30            | PRL          | R            | 12002201 | 616.69            | 0.00             |
| 20/02/2012 | F    | 00920286 | 197.84 | 0.00     | 3 123.14            | PRL          | R            | 12002201 | 197.84            | 0.00             |
| 27/02/2012 | F    | 00920933 | 344.64 | 0.00     | 3 467.78            | PRL          | R            | 12002201 | 344.64            | 0.00             |
| 27/02/2012 | F    | 00920936 | 186.54 | 0.00     | 3 654.32            | PRL          | R            | 12002201 | 186.54            | 0.00             |

## Comment éditer un grand livre ?

Sur l'écran de sélection :

- choisir l'option « Grand livre »
- définir les dates début et fin de consultation
- sélectionner éventuellement le client ou le groupe de clients à éditer
- Conserver la sélection sur les options « Affichage lettrage » et « Afficher les comptes soldés »

- et cliquer sur la loupe :

| Ditions comptables                          |                             |              |                     |                       |                |
|---------------------------------------------|-----------------------------|--------------|---------------------|-----------------------|----------------|
| C Balance Grand livre                       |                             |              |                     |                       |                |
| Période du: 01/01/2013 IS au: 31/12/2013 IS |                             |              | Catégorie :         | 😵 Type Relevé :       | _₽             |
| Client N*: 🖉 au N*: 🖉                       | Afficher lettrage :         |              | Classe :            | 😵 Mode Paiement : 🗌   | Ø              |
| Raison Sociale                              | • Uui • Non                 |              | Représentant :      | 😵 Sous Famille Cli. : | Ø              |
| Nom :                                       | Oui On                      |              |                     | Tarif Base :          | Ø              |
| Nom 2 :                                     |                             |              |                     | Tarif Négocié :       | Ø              |
| Téléphone :                                 | Periodicité relevé : (Aucun | e sélection) | <b>~</b>            | (6) Super TP :        | - Ø            |
| CP / Ville : 🛛 😥                            | Type de contrat : Normal    |              | -                   |                       |                |
| Pays : 📃 🤣                                  |                             |              |                     |                       |                |
| N° Client Client                            | N° compte                   | Date pièce   | Type pièce N° pièce | Débit Crédit          | Sold           |
|                                             |                             |              |                     |                       |                |
|                                             |                             |              |                     |                       |                |
|                                             |                             |              |                     |                       |                |
|                                             |                             |              |                     |                       |                |
|                                             |                             |              |                     |                       |                |
|                                             |                             |              |                     |                       | •              |
|                                             |                             |              | 1.16 %              | <b>N</b> .            |                |
|                                             | - 13                        | Eiche        | is Liste            |                       | <u>F</u> ermer |

La liste des opérations comptables apparaît à l'écran et il suffit ensuite de cliquer sur le bouton « Liste » en bas d'écran pour choisir le modèle à imprimer (modèle 1581 conseillé).